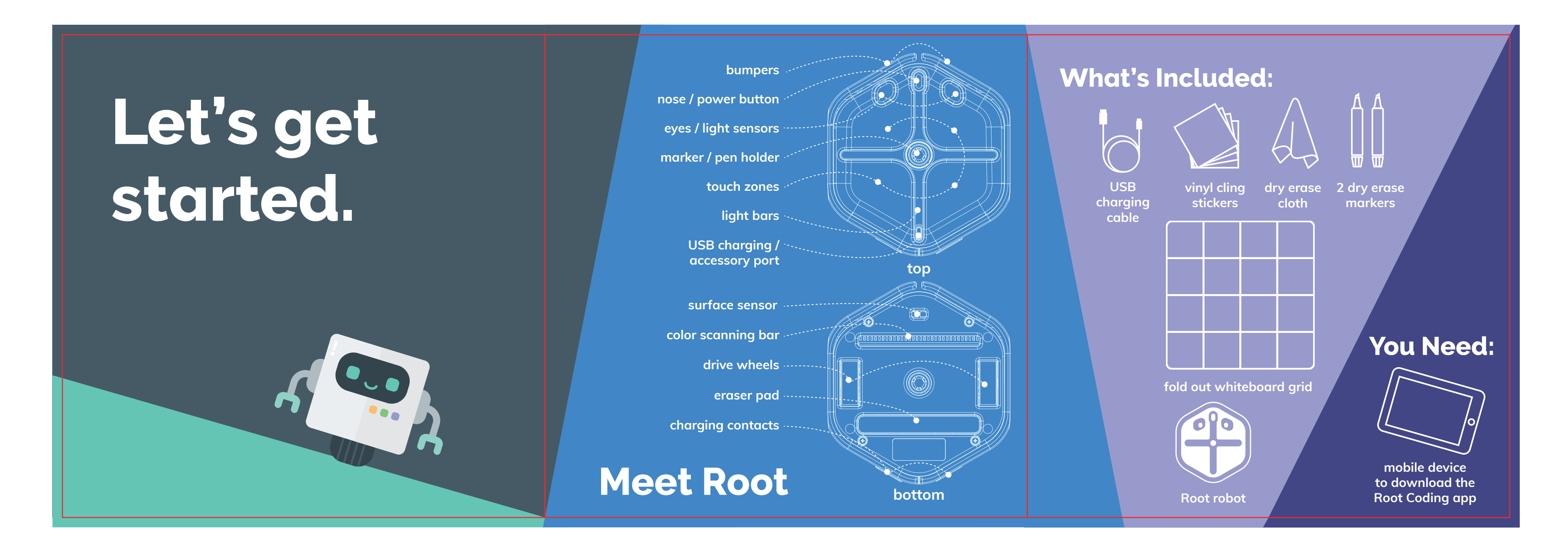

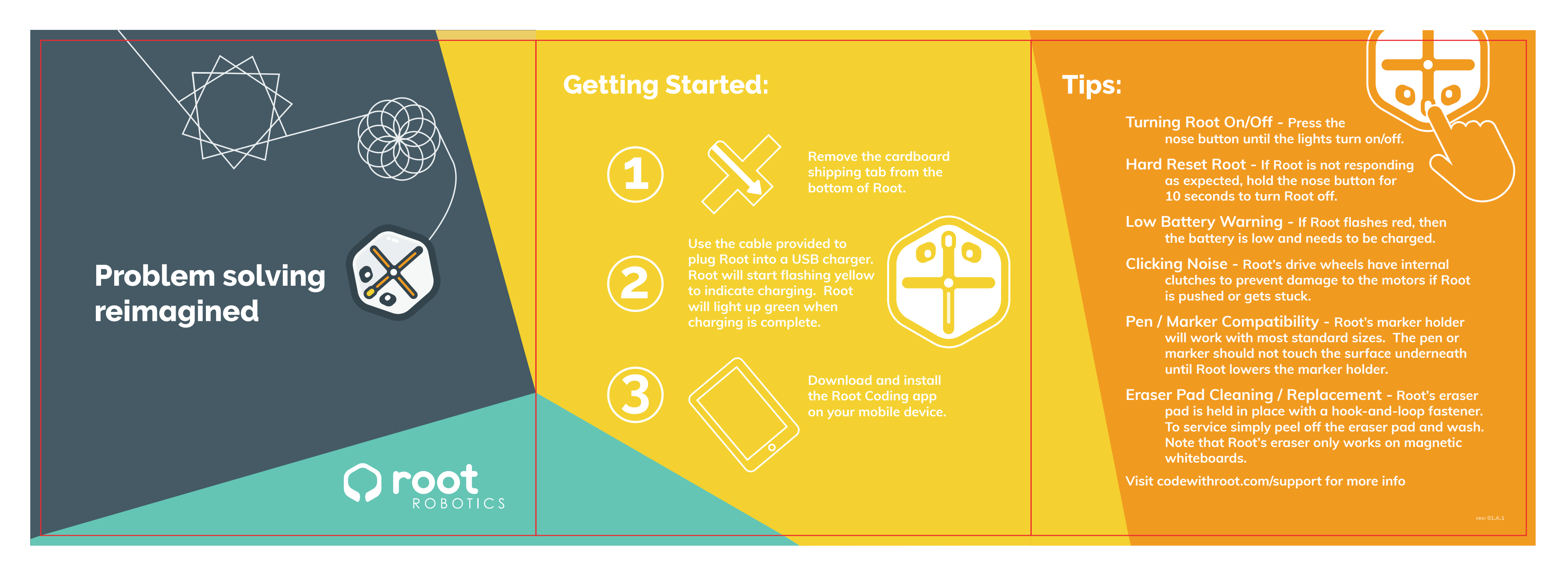

DTP1802-014374\_2018-04-07 QSG\_480X160mm\_CMYK\_20180409更新\_CTP01

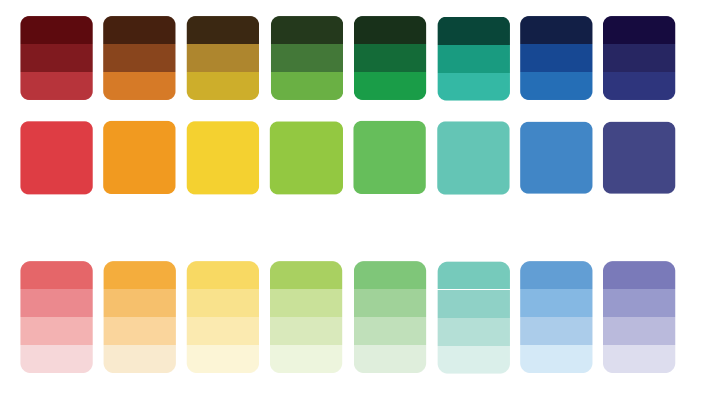